### 6.8.3 – DAS com Valor Inferior a R\$ 10,00

É vedada a emissão de DAS com valor total inferior a R\$ 10,00 (dez reais). O valor devido do Simples Nacional que resultar inferior a R\$ 10,00 (dez reais) deverá ser diferido para os períodos subsequentes, até que o total seja igual ou superior a R\$ 10,00 (dez reais).

O contribuinte deve observar os seguintes procedimentos:

- 1. Caso o PGDAS-D calcule, no período de apuração informado, um valor devido menor que R\$ 10,00, não será gerado DAS de forma automática para este período.
- Na apuração do período subsequente, caso o valor calculado pelo PGDAS-D, somado ao valor diferido do período anterior, supere R\$ 10,00, o contribuinte deverá utilizar o aplicativo "Geração de DAS Avulso", disponível no portal do Simples Nacional http://www8.receita.fazenda.gov.br/SIMPLESNACIONAL/Servicos/Grupo.aspx?grp=5, para efetuar a geração do DAS para recolhimento.
- 3. O programa não controla valores diferidos de meses anteriores, sendo esta tarefa uma atribuição do próprio contribuinte.

#### Exemplo:

O contribuinte apurou, para o PA 08/2018, R\$ 6,00 de valor devido no Simples Nacional, sendo R\$ 4,00 de CPP e R\$ 2,00 de ISS destinado à Curitiba. Neste caso, o PGDAS-D não permitirá a geração do DAS. Na apuração do PA seguinte, 09/2018, o aplicativo, novamente, calculou o valor devido de R\$ 6,00, sendo R\$ 4,00 de CPP e R\$ 2,00 de ISS destinado à São Paulo (houve alteração apenas na destinação do ISS, que agora é para São Paulo). A soma dos valores diferidos resultou em R\$ 12,00 (ultrapassou R\$ 10,00), valor a ser recolhido por meio do aplicativo "Geração de DAS Avulso".

No aplicativo "Geração de DAS Avulso", o usuário deverá informar como PA "09/2018" e os valores devidos por tributo/ente federado, somando-se os valores devidos para cada tributo/ente dos PA 08 e 09/2018.

Assim, deverá informar R\$ 8,00 de CPP, R\$ 2,00 de ISS destinado à Curitiba e R\$ 2,00 de ISS destinado à São Paulo. O aplicativo irá gerar um DAS com este perfil para recolhimento.

OBS - se o contribuinte indevidamente deixou de acrescentar um valor inferior a R\$ 10,00 ao valor devido do mês seguinte (ou do primeiro mês posterior no qual a soma dos valores devidos resultou em montante superior a R\$ 10,00), é possível somá-lo ao valor devido e ainda não pago em qualquer outro mês. Neste caso é necessário atualizar o valor inferior a R\$ 10,00 da data de vencimento original até a data de vencimento do PA ao qual foi acrescentado.

## 

Se o DAS com valor inferior a R\$10,00 for relativo a saldo devedor de período de apuração no qual o valor devido original foi superior a R\$ 10,00, no momento da geração do DAS avulso, será necessário atualizar o valor inferior a R\$ 10,00 da data de vencimento original até a data de vencimento do PA ao qual foi acrescentado.

#### 6.8.4 – DAS Avulso

Não é permitido ao contribuinte alterar o valor do campo principal do DAS no PGDAS-D 2018. Caso queira recolher outro valor, deverá utilizar o serviço (Geração de DAS Avulso).

A Geração de DAS Avulso deverá ser utilizada pelos contribuintes nas seguintes situações:

#### a) Geração de DAS com valores diferidos ou residuais de meses anteriores (inferiores à R\$ 10,00)

Tendo em vista o impedimento de alteração do campo principal do DAS, para incluir os valores inferiores à R\$ 10,00 de períodos anteriores, o contribuinte deverá utilizar o serviço de Geração de DAS Avulso, somando o perfil da apuração diferida ou residual após retificação e o perfil da apuração do PA ao qual os valores serão acrescidos (somar os valores devidos dos dois PA, por tributo e ente).

# b) Retificação de apuração aumentando valor anteriormente declarado, cujo débito foi objeto de transferência ao ente convenente ou à PFN

Quando o contribuinte transmite uma retificadora para aumentar o valor de débito que já está transferido ao ente convenente ou enviado à PFN, essa retificadora não produz efeitos imediatos nos sistemas de cobrança da RFB

Assim, para período de apuração (PA) com débito transferido ao convenente ou à PFN, o contribuinte deverá utilizar o serviço de DAS Avulso, para gerar o DAS com a diferença entre o valor da retificadora e o valor do débito transferido à PFN e/ou convenente (tributo a tributo).

#### c) Geração de DAS com valores inferiores ao da apuração/retificação

Caso o contribuinte queira pagar o DAS com valores inferiores aos da apuração/retificação, poderá utilizar o serviço DAS Avulso.

#### d) Pagamento complementar antes que o DAS anteriormente pago seja carregado na base do PGDAS-D

São situações em que o contribuinte transmite uma apuração/retificação e paga o total apurado, porém, antes de o pagamento constar na base de pagamento, retifica a apuração aumentando o valor total devido do PA, impossibilitando a geração do DAS apenas com os valores complementares. Neste caso, para gerar o DAS apenas da diferença entre a retificação e o DAS anteriormente pago, o contribuinte deverá utilizar o serviço de DAS Avulso.

#### e) Compensação com débito a vencer

Após efetuar a compensação com débito a vencer, caso haja saldo devedor remanescente, o contribuinte deverá emitir um DAS avulso.

Para identificar o saldo devedor de CADA TRIBUTO, ENTE A ENTE (por exemplo, ISS - São Paulo/SP), após a compensação, a ser informado no aplicativo DAS Avulso, o contribuinte deverá:

1 - Obter os valores devidos por tributo e por ente antes da compensação: no PGDAS-D 2018, na opção "Declaração Mensal > Consultar Declarações", clicar em "Extrato" da operação "Geração de DAS", campo 6.1 (caso o DAS não tenha sido gerado, utilizar a opção "Declaração Mensal > Gerar DAS");

2 - Deduzir os valores compensados para cada tributo/ente: no aplicativo Compensação a Pedido, na opção "Consulta Compensações", o valor compensado é apresentado no campo "Valor Amortizado".

# 

Nas demais situações, recomenda-se que o contribuinte continue gerando o DAS pelo PGDAS-D (funcionalidade "Gerar DAS" ou "Débitos" conforme o caso), já que o aplicativo emite o DAS automaticamente, sem que o usuário tenha que informar o valor devido de cada tributo, evitando recolhimento incorreto.

Esse serviço pode ser acessado pelos contribuintes tanto por meio do Portal do Simples Nacional, quanto no portal e-CAC do sítio da RFB.

### Simples Nacional Cálculo e Declaração

Nesta página encontram-se disponíveis todos os serviços relacionados ao cálculo e declaração do optante pelo Simples Nacional.

Para os serviços que exigem controle de acesso, o usuário poderá utilizar certificado digital ou código de acesso.

| CÁLCULO E DECLARAÇÃO                                                     |                  |                     |
|--------------------------------------------------------------------------|------------------|---------------------|
| Serviços Disponíveis                                                     | Código de Acesso | Certificado Digital |
| PGDAS - Cálculo do Valor Devido e Geração do DAS - até 12/2011           | <b>C</b> 77      | CPF - CNPJ          |
| PGDAS-D e DEFIS - período de 01/2012 a 12/2017                           | <b>C</b> 77      | CPF - CNPJ          |
| PGDAS-D e Defis 2018                                                     | <b>C</b> 77      | CPF - CNPJ          |
| Opção pelo Regime de Apuração de Receitas                                | <b>C</b> 77      | CPF - CNPJ          |
| DASN - Declaração Anual do Simples Nacional - Ano-Calendário 2007 a 2011 | <b>C</b> 77      | CPF - CNPJ          |
| Consulta de Declaração Transmitida                                       | <b>C</b> 77      | CPF - CNPJ          |
| Declaração Anual de informações Socioeconômicas e Fiscais                | <b>C</b> 77      | CPF - CNPJ          |
| Geração de DAS Avulso                                                    | C77              | CPF - CNPJ          |
| Gerador de DAS da Dívida Ativa da União                                  |                  |                     |

O aplicativo permite gerar um DAS Avulso, desvinculado do perfil (valores, tributos e entes federados) de uma apuração/retificação específica, porém, deverá existir uma apuração transmitida para o período de apuração (PA) para o qual o contribuinte deseja gerar o DAS Avulso. Neste aplicativo, o contribuinte poderá informar o(s) tributo(s) (inclusive o(s) ente(s) federado(s) - no caso de ICMS e /ou ISS) e o respectivo valor principal que deseja recolher (os acréscimos legais são calculados automaticamente).

O contribuinte deve utilizar o aplicativo com atenção, uma vez que o valor recolhido será destinado a cada um dos tributos/entes de acordo com a informação prestada, não havendo possibilidade de retificação do DAS.

#### >DAS Avulso - Geração de DAS Avulso do Simples Nacional

|                                                              |                                  |        | Gerar DAS            | Co     | nsultar   | Sair         |                       |     |   |
|--------------------------------------------------------------|----------------------------------|--------|----------------------|--------|-----------|--------------|-----------------------|-----|---|
|                                                              |                                  |        |                      |        |           |              |                       |     |   |
| CNPJ da Matri                                                | z                                |        |                      |        | N         | ome Empresar | ial                   |     |   |
|                                                              |                                  |        |                      | PWN    | ихно охми | VQP NW UQDE  | W                     |     |   |
|                                                              |                                  |        |                      |        |           |              |                       |     |   |
| <ul> <li>Informe o perío</li> <li>Informe os valo</li> </ul> | odo de apuraç<br>ores dos tribut | ão: 03 | /2018 Ok             |        |           |              |                       |     |   |
| IRPJ                                                         | CS                               | LL     | COFINS               |        | PIS/      | PASEP        | INSS/CPP              | IPI |   |
| 0,00                                                         |                                  | 0,00   |                      | 0,00   |           | 0,00         | 0,00                  | 0,0 | 0 |
| ICMS 5000,00                                                 | U<br>RJ                          | F      | + Adicionar ICMS out | tra UF |           |              |                       |     |   |
| ISS                                                          | U                                | F      |                      | Munic  | ípio      |              |                       |     |   |
| 0.00                                                         |                                  | •      |                      |        |           | •            | + Adicionar ISS outro |     |   |
|                                                              |                                  |        | L                    |        |           |              | Municipio             |     |   |
|                                                              |                                  |        |                      |        |           |              |                       |     |   |
| Calcular Cancelar                                            |                                  |        |                      |        |           |              |                       |     |   |

#### DAS Avulso - Geração de DAS Avulso do Simples Nacional

|                                                          | Gerar DAS                                             | Consultar                              | Sair                                |
|----------------------------------------------------------|-------------------------------------------------------|----------------------------------------|-------------------------------------|
|                                                          |                                                       |                                        |                                     |
| CNPJ da Matriz                                           |                                                       | N                                      | lome Empresarial                    |
|                                                          |                                                       | PWMXHD OXM                             | WQP NW UQDEW                        |
|                                                          | Val                                                   | ores Devidos (R\$)                     |                                     |
|                                                          | Principal                                             | 5765 Devidos (104)                     | 5.000.00                            |
|                                                          | Multa                                                 |                                        | 1.000,00                            |
|                                                          | Juros                                                 |                                        | 257,00                              |
|                                                          | Valor do DAS                                          |                                        | 6.257,00                            |
|                                                          | Data de Vencimento:                                   |                                        | 20/04/2018                          |
|                                                          | Validade do Cálculo:                                  |                                        | 31/01/2019                          |
| Informações importantes:                                 |                                                       |                                        |                                     |
| 1. A opção "Gerar DAS Avul                               | so" gera um documento e                               | m formato PDF pa                       | ara pagamento n                     |
| 2. A opção "Pagar Online" g<br>momento, apenas disponíve | era um documento para n<br>I para usuários do Banco ( | ealização do paga<br>do Brasil com ace | mento por meio<br>sso ao Internet E |
| 2 On desumentes services                                 | om cada opcão possuom                                 | auroanañ ar difa                       | contra Cara are                     |

3. Os documentos gerados em cada opção possuem numerações diferentes. Caso escolha a opção "Pagar Online", ao final da transação, após receber a confirmação do banco de que a transação foi efetivada, o usuário poderá imprimir o comprovante do pagamento. Caso queira imprimir-lo posteriormente, deverá acessar o Portal e-CAC, no sítio da Receita Federal do Brasil, utilizando certificado digital ou código de acesso do referido Portal, selecionar a aba "Pagamentos e Parcelamentos" e, na sequência, o serviço "Consulta de Comprovante de Pagamento - DARF, DAS e DJE".

| Voltar | Consolidar para outra data | Gerar DAS Avulso | Pagar Online |
|--------|----------------------------|------------------|--------------|
|--------|----------------------------|------------------|--------------|

No menu "Consultar", o usuário pode consultar o extrato de todos os DAS avulsos gerados para o ano selecionado.

>DAS Avulso - Geração de DAS Avulso do Simples Nacional

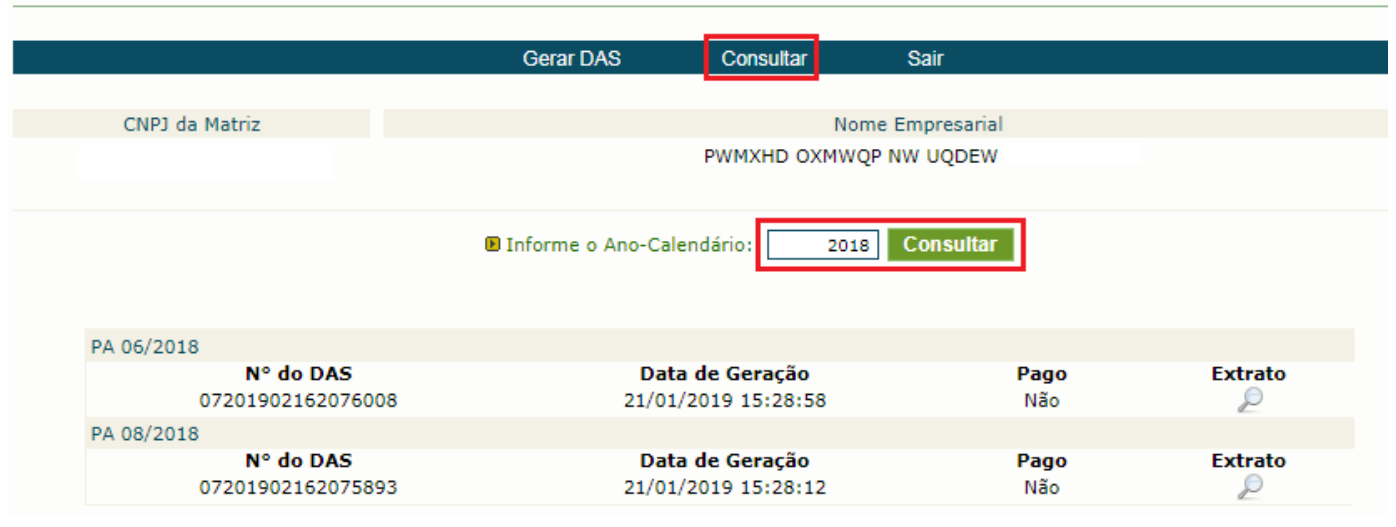

|                | Gerar DAS | Consultar  | Sair             |
|----------------|-----------|------------|------------------|
|                |           |            |                  |
| CNPJ da Matriz |           | Ν          | lome Empresarial |
|                |           | PWMXHD OXM | WQP NW UQDEW     |
|                |           |            |                  |

| Informações sobre o DAS Gerado                     |                  |              |                                |       |        |                                             |        |          |  |
|----------------------------------------------------|------------------|--------------|--------------------------------|-------|--------|---------------------------------------------|--------|----------|--|
| Número: 07201902162076008                          |                  |              | Data de Vencimento: 20/07/2018 |       |        | Data Limite para Acolhimento:<br>31/01/2019 |        |          |  |
| IRPJ                                               | 1.000,00         | CSLL         | 1.000,00 COFINS 500            |       | ,00    | PIS/PASEP                                   | 500,00 |          |  |
| INSS/CPP                                           | 500,00           | ICMS         | 3.000,00                       | IPI   | 0,00   |                                             | ISS    | 0,00     |  |
| Principal                                          | 6.500,00         | Multa        | 1.300,00                       | Juros | 231,40 |                                             | Total  | 8.031,40 |  |
| Discriminação dos Valores Calculados no DAS Gerado |                  |              |                                |       |        |                                             |        |          |  |
| IRPJ 1.235,60                                      |                  |              |                                |       |        | União                                       |        |          |  |
|                                                    | CSLL             | L 1.235,60   |                                |       |        | União                                       |        |          |  |
|                                                    | COFINS           | 617,80       |                                |       |        |                                             | União  |          |  |
|                                                    | PIS/PASEP        | 617,80 União |                                |       |        |                                             |        | )        |  |
|                                                    | INSS/CPP         | 617,80 União |                                |       |        |                                             | )      |          |  |
|                                                    | ICMS 3.706,80 PA |              |                                |       |        |                                             |        |          |  |
| Informações da Arrecadação do DAS gerado           |                  |              |                                |       |        |                                             |        |          |  |
| Não foi reconhecido pagamento até a presente data. |                  |              |                                |       |        |                                             |        |          |  |
| Voltar                                             |                  |              |                                |       |        |                                             |        |          |  |

#### 6.8.5 – Emissão de DAS Após Compensação

Se após a compensação restar saldo devedor, a empresa deverá gerar o DAS da diferença da seguinte forma:

#### Compensação com débito vencido: Gerar DAS Cobrança no PGDAS-D 2018 na opção "Débitos".

A funcionalidade "Débitos > Consultar/Gerar DAS" identifica o saldo devedor do débito que está em cobrança na RFB (não inclui débitos já enviados para inscrição em dívida ativa, que devem ser recolhidos separadamente),